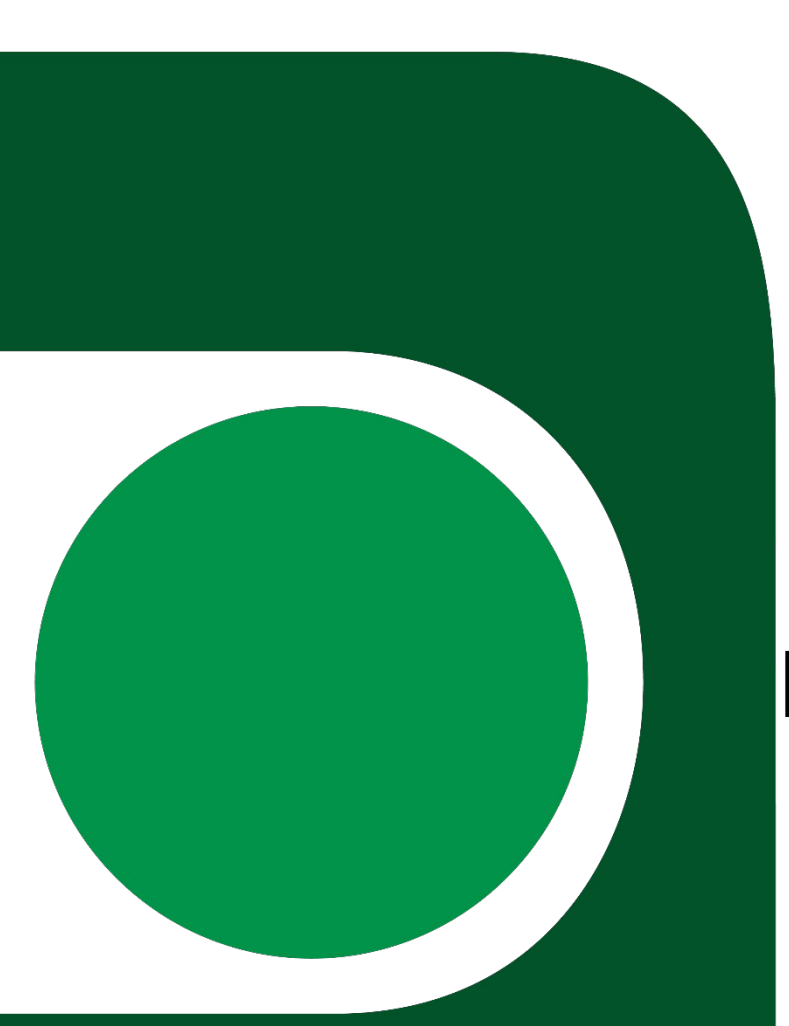

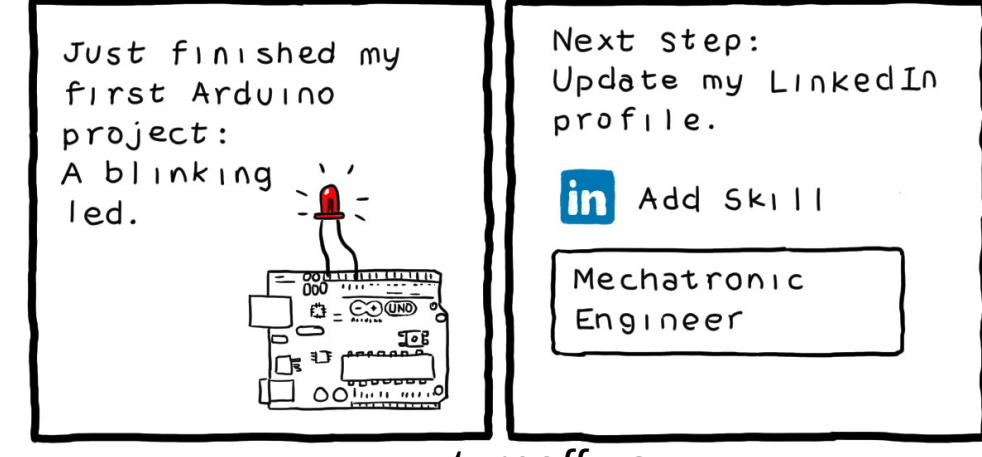

www.turnoff.us

# Arquitetura Harvard e Microcontroladores ATmega

Paulo Ricardo Lisboa de Almeida

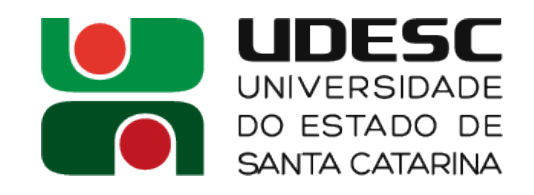

#### **Arquitetura Harvard**

- Temos memórias para dados e instruções separadas
- Máquinas com Arquitetura Harvard Pura
  - Sequem estritamente esse conceito
  - Comum em microcontroladores

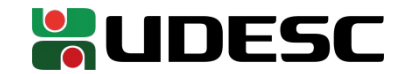

## Arquitetura Harvard

- Máquinas com Arquitetura Harvard Modificada
  - Relaxa a separação física entre a memória de dados e instruções
  - Podemos encaixar a maioria dos PC's modernos (ex.: x86) nessa arquitetura
  - Nos níveis de memória mais baixos, o processador opera em uma Arquitetura de Harvard
    - Temos memórias cache separadas para dados e instruções
  - Em níveis de memória mais altos, temos uma máquina de Von Neumann
    - Os dados são acessados por um único barramento até a memória

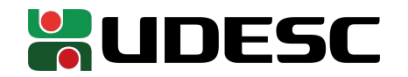

#### Exemplo

- Execute o comando Iscpu
  - Exemplo em minha máquina
    - L1d: cache de dados
    - L1i: cache de instruções

Nome do modelo: Step: CPU MHz: CPU MHz máx.: CPU MHz mín.: BogoMIPS: Virtualização: **cache de L1d: cache de L1i:** cache de L2: cache de L3:

....

Intel(R) Core(TM) i7-7500U CPU @ 2.70GHz 9 700.020 3500,0000 400,0000 5799.77 VT-x **64 KiB 64 KiB** 512 KiB 4 MiB

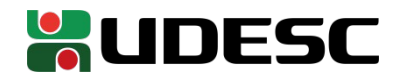

# Verifique você mesmo

- Baixe o datasheet do microcontrolador ATmega328P-PU que utilizaremos
- Verifique que
  - Temos uma Arquitetura Harvard pura
  - Conjunto de instruções RISC
  - - Conjunto de instruções AVRe+
  - Palavras de 8 bits
  - Capacidades de armazenamento
    - 32Kbytes de memória de programa (Flash)
    - 2Kbytes de memória de dados de trabalho (SRAM)
    - 1Kbytes de memória de dados de armazenamento permanente (EEPROM)

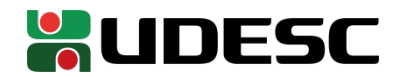

# ATmega328P

- 32Kbytes de memória de programa (Flash)
  - Na melhor das hipóteses (todas instruções de 16 bits), seu programa pode ter no máximo **16.384 instruções** em linguagem de máquina
    - Programar em assembly agora pode não ser opcional
- 2Kbytes de memória de dados de trabalho (SRAM)
  - Vai ficar difícil executar um programa em Java ou abrir o Google Chrome!
- 1Kbytes de memória de dados de armazenamento permanente (EEPROM)
  - Pense muito bem qual dado você realmente precisa salvar

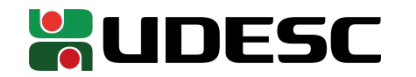

# Qual a frequência de operação

- Frequência de operação do ATmega328P
  - Oscilador interno de 8MHz
  - Pode operar a até 20MHz via oscilador externo
- Quantos ciclos de clock cada instrução precisa para ser executada?
  - Temos um pipeline de 2 estágios
  - Para a maioria das instruções, uma instrução é completada a cada ciclo de clock

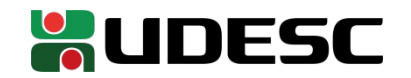

# Microcontroladores são resilientes

- No datasheet do ATmega328P, procure pelas tensões de operação do microcontrolador de acordo com a frequência
  - Seção sobre especificações elétricas

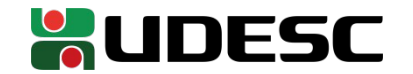

#### Microcontroladores são resilientes

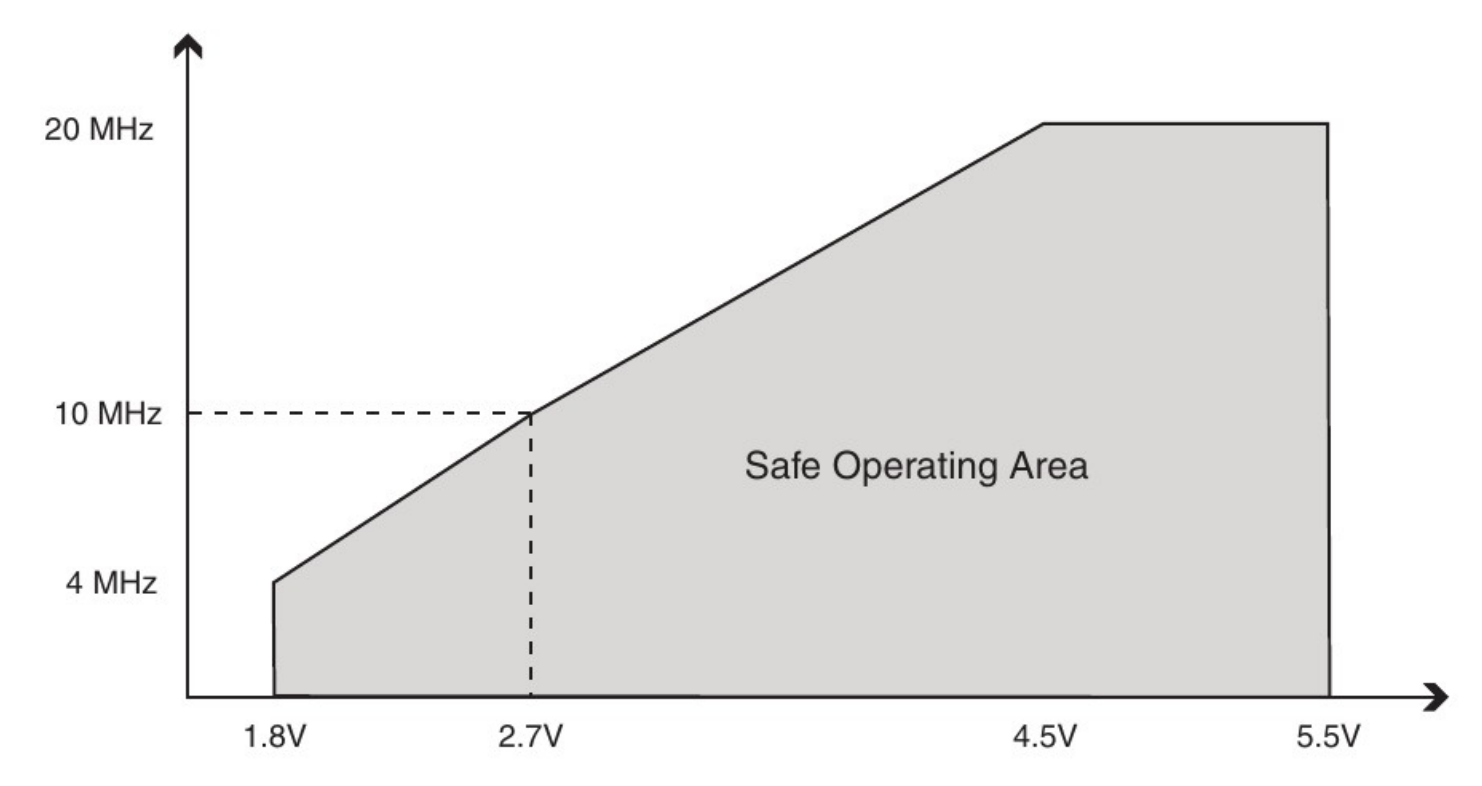

Tensão de operação aceitável em temperaturas entre -40°C e +85°C (Microchip, 2018)

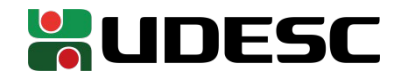

#### Resiliência

- Os ATmega328P possuem encapsulamentos capazes de suportar temperaturas entre -40 e +125
  - E operar com tensões tão baixas quanto 2.7 Volts de maneira segura nessas temperaturas
- Podem ser utilizados na indústria automotiva
  - Veja detalhes em

http://ww1.microchip.com/downloads/en/DeviceDoc/Atmel-7810-Automotive-Microcontrollers-ATmega328P\_Datasheet.pdf

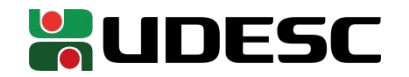

## Analise seu microcontrolador

- Seu microcontrolador possui diversos pinos
  - 28 para ser mais preciso
- Cada pino possui uma função específica
- Procure no *datasheet* o "Diagrama de Pinos" do seu microcontrolador

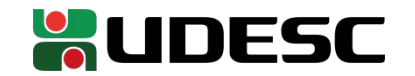

#### **Conectando o ATmega328P ao Gravador**

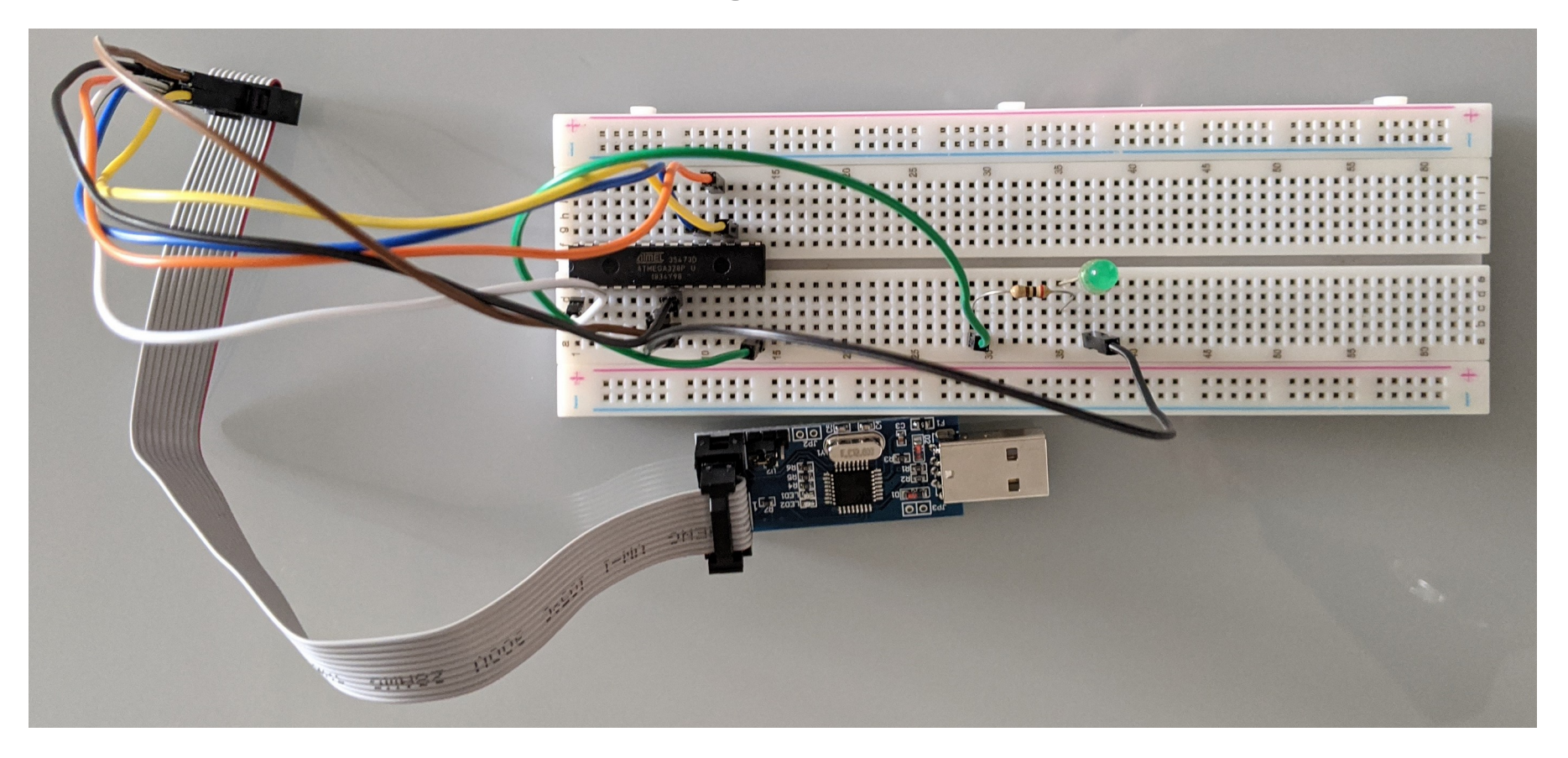

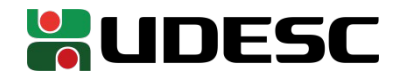

## Entrada/Saída

- No ATmega328P temos três portas
  - Porta B
    - 8 pinos
  - Porta C
    - 7 pinos
  - Porta D
    - 8 pinos
  - A maioria dos pinos pode ser configurado como entrada ou saída
    - Existem exceções, veja no manual
- Os pinos da Porta B são identificados como PB0, PB1, PB2 ...
- Os pinos da Porta C são identificados como PC0, PC1, PC2 ...
- Os pinos da Porta D são identificados como PD0, PD1, PD2 ...
- Veja esses pinos no datasheet

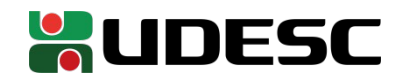

#### Portas como saída

- Quando um pino é configurado como saída
  - Ao enviar o nível lógico baixo (0), 0 volts são enviados ao pino
  - Ao enviar o nível lógico alto (1), a tensão utilizada na alimentação Vdd, é enviada ao pino
    - A tensão pode ser muito menor, pois a corrente drenada é limitada
    - Veja os limites de corrente no datasheet
    - As portas são feitas para operar como acionadores, e não como fontes de alimentação
      - No entanto, como nossos circuitos são simples, poderemos utilizá-las para alimentação dos circuitos
        - Espere quedas de tensão severas nas portas

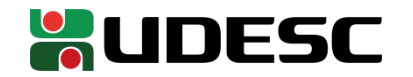

# Piscando um LED

- Ligue o ânodo (lado positivo do LED a "perna" mais longa) em PB0 (pino 14)
  - Insira um resistor de 200 $\Omega$  entre a PB0 e o LED (V<sub>dd</sub> V<sub>LED</sub>)/I<sub>led</sub> = (5-2)/0,02 = 150 $\Omega$  (um resistor de 200 $\Omega$  deve servir)
  - Ligue o cátodo do LED no terra
    - O terra do circuito está ligado na porta GND do ATmega328P

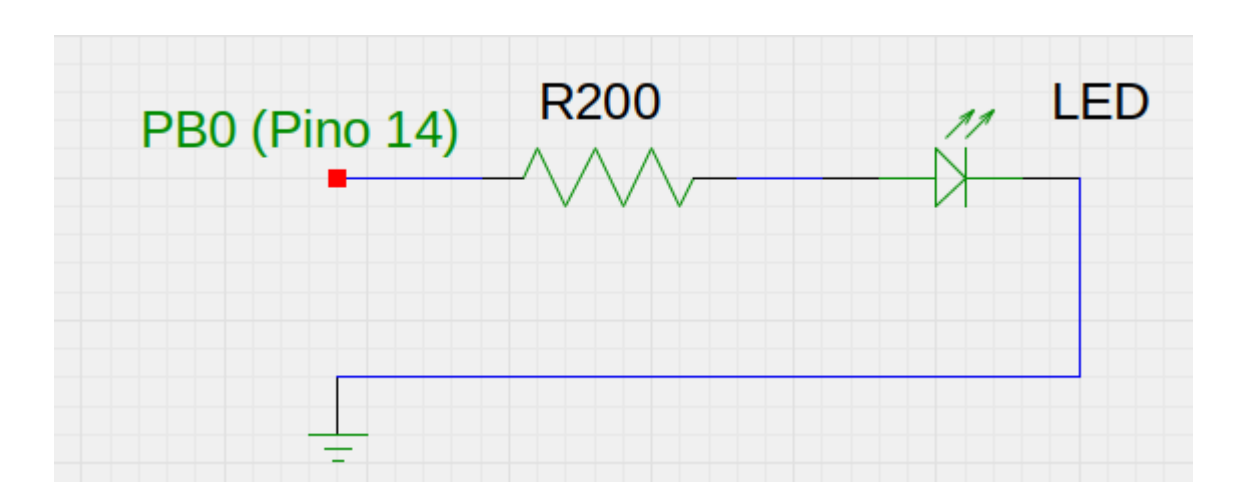

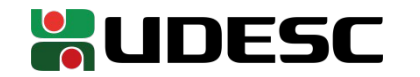

## Olá Mundo

- Vamos criar a versão de microcontroladores de um Olá Mundo
  - Crie um arquivo led.c em um diretório de sua preferência
  - Abra com um editor de texto qualquer

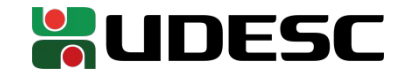

#### Olá Mundo

#define F\_CPU 100000UL
#include <avr/io.h>
#include <util/delay.h>

int main( ){

```
DDRB = 0b0000001;
```

```
while(1){
    PORTB = 0b00000001;
    _delay_ms(1000);
    PORTB = 0b00000000;
    _delay_ms(1000);
```

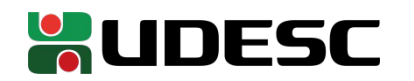

}

}

## Olá Mundo

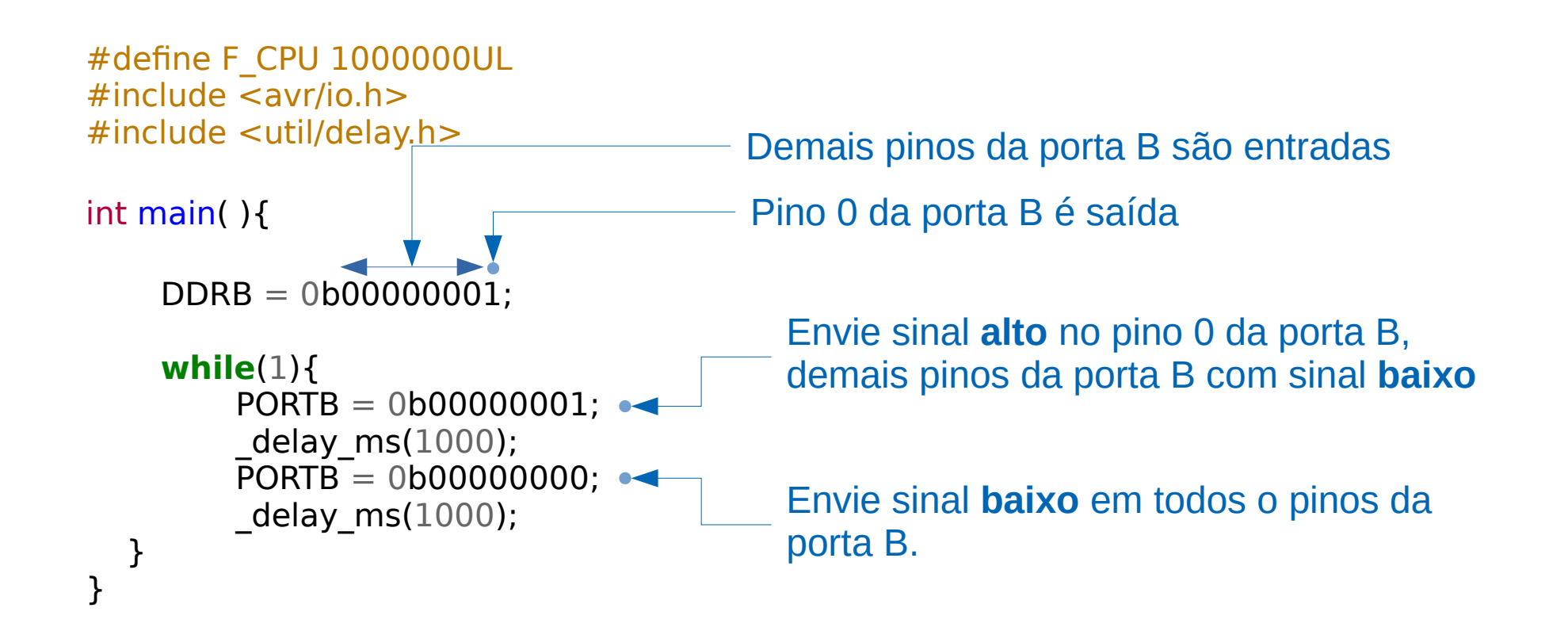

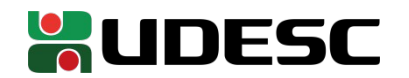

## Little-endian

- Atenção com a ordem dos bits
  - *Little-endian* (da direita para a esquerda)

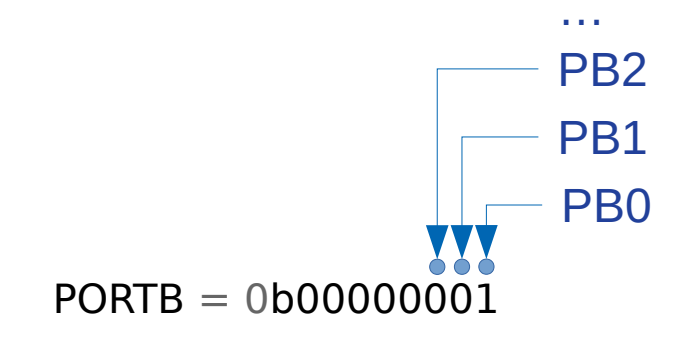

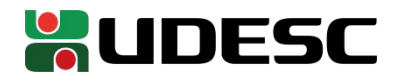

# Compilando

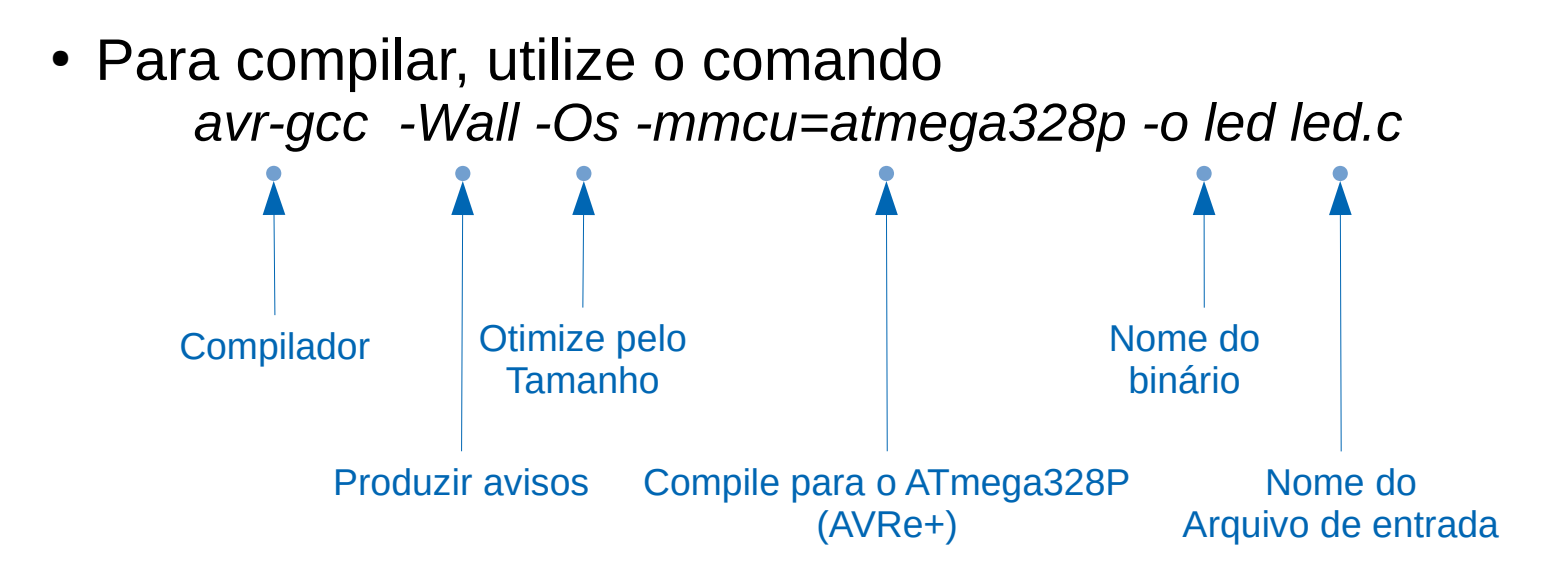

Veja detalhes em https://linux.die.net/man/1/avr-gcc

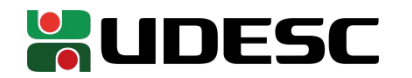

### Verificando

- Conecte o USBasp no seu computador
- Para verificar se as conexões estão corretas
  - avrdude -c usbasp -p m328p

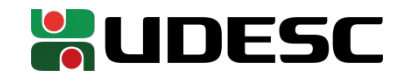

# Carregando o binário

- Se o comando do slide anterior foi executado corretamente, um binário chamado **led** foi criado no diretório do programa
- Para carregar o binário no microcontrolador
  - Conecte o USBasp no computador

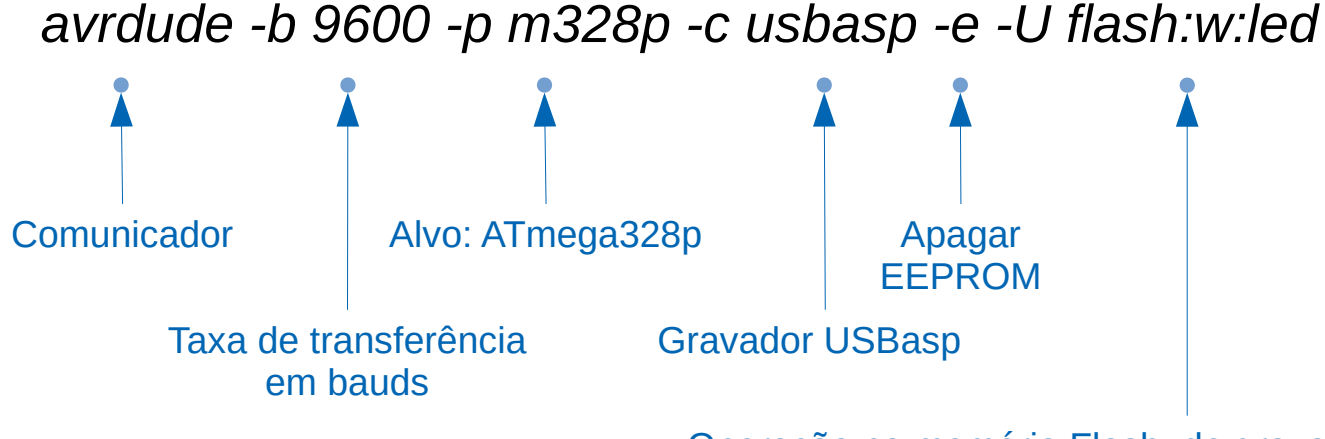

Operação na memória Flash, de gravação (w) do binário led

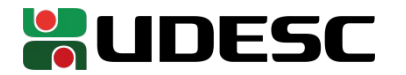

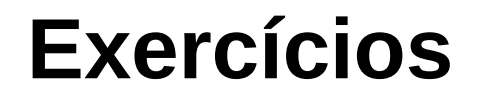

1.DDRB e PORTB são registradores do ATMega. Pesquise sobre eles no manual.

- 2.Adicione um contador no código, e o loop while fará o LED piscar 1x por segundo se o contador for menor que 5 (incremente o contador em 1 a cada iteração do loop), e depois disso piscará 2x por segundo. O contador deverá ser declarado:
  a) Como um inteiro sem sinal
  b) Como um double
- Submeta os seus códigos fonte no Moodle. Crie um arquivo txt indicando o tamanho de cada binário gerado, e indicando o percentual da memória de programa consumida por cada binário
  - você pode verificar o tamanho do binário via du -h nomeBinario (menos preciso), ou via avr-size --mcu=atmega16 nomeBinario
- Submeta também um vídeo do seu circuito funcionando

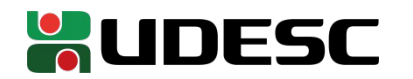

#### Referências

- S. Naimi, S. Naimi, M. Mazidi. The Avr Microcontroller and Embedded Systems Using Assembly and C. 2010.
- megaAVR® Data Sheet. Microchip, 2018.
- ATmega328P Automotive Complete Datasheet. Microchip.
- AVR Instruction Set Manual. Microchip, 2016.
- D. Patterson; J. Henessy. Organização e Projeto de Computadores: a Interface Hardware/Software. 5a Edição. Elsevier Brasil, 2017.

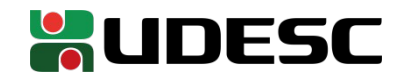